Confidential

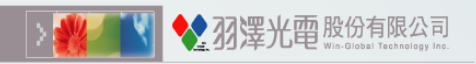

### OL0119-G32 使用說明 <sub>版本:1.0.22</sub>

#### 羽澤光電股份有限公司

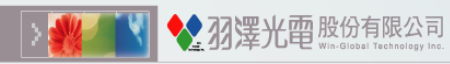

#### Confidential

| COPTO4L                                        | <ul> <li>□ OL0119裝置介紹</li> <li>□ 位置權限要求</li> <li>□ 藍芽與儲存權限要求</li> </ul>                                  |
|------------------------------------------------|----------------------------------------------------------------------------------------------------|
| <b>Traffic Light</b><br>Bluetooth <sup>*</sup> | <ul> <li>□ 連接OL0119</li> <li>□ 更改裝置名稱</li> <li>□ 登入密碼</li> <li>□ 更改密碼</li> </ul>                         |
| CO <sub>2</sub>                                | <ul> <li>□ 設定超時</li> <li>□ 參數設定</li> <li>□ 量測頁面</li> <li>□ 儲存檔案</li> <li>□ 再換</li> </ul>                 |
|                                                | <ul> <li>■ 更換裝置</li> <li>■ 退出程式</li> <li>■ 預警標準 CO<sub>2</sub> 警戒線</li> <li>■ 空氣質量指數 (IAQ) 分類</li> </ul> |
| CC MADE IN GERMANY                             | 和顏色編碼<br>□ 體感溫度(WBGT)分類和<br>顏色編碼<br>□ 風力級數                                                               |

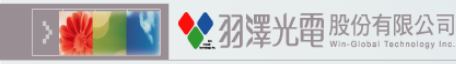

OL0119裝置介紹

充電時請開啟電源,會以持續綠燈顯示。
 按鍵功能: off 設備關閉 / on 設備與警報音開啟 / ☑ 設備開啟但關閉提示
 警報音電力顯示由APP查看

● USB供電時符合各顏色範圍燈號持續顯示。

電池供電模式(出廠預設值)
 CO2濃度符合綠燈範圍,每60秒顯示綠燈一次,
 CO2濃度符合黃燈範圍,每30秒顯示黃燈一次,
 CO2濃度符合紅燈範圍,每15秒顯示紅燈加上警報音提示一次。

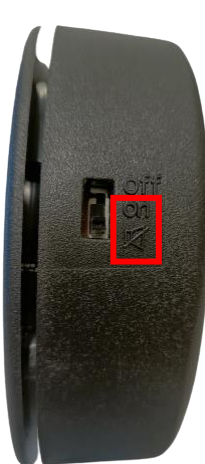

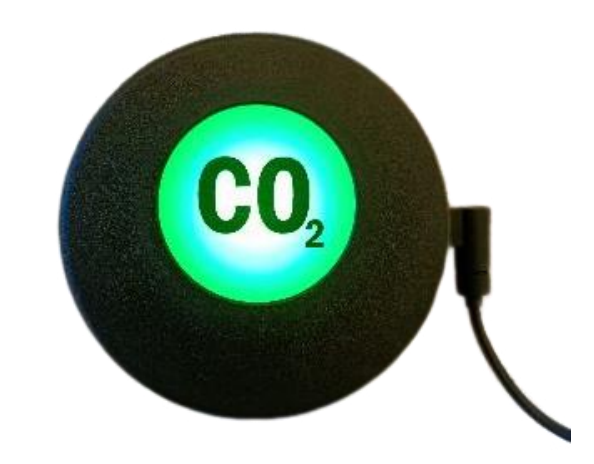

充電時開啟電源請選擇 on 或ダ 充電時開啟電源會以持續綠燈顯示

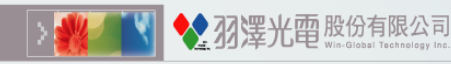

位置權限要求(1)

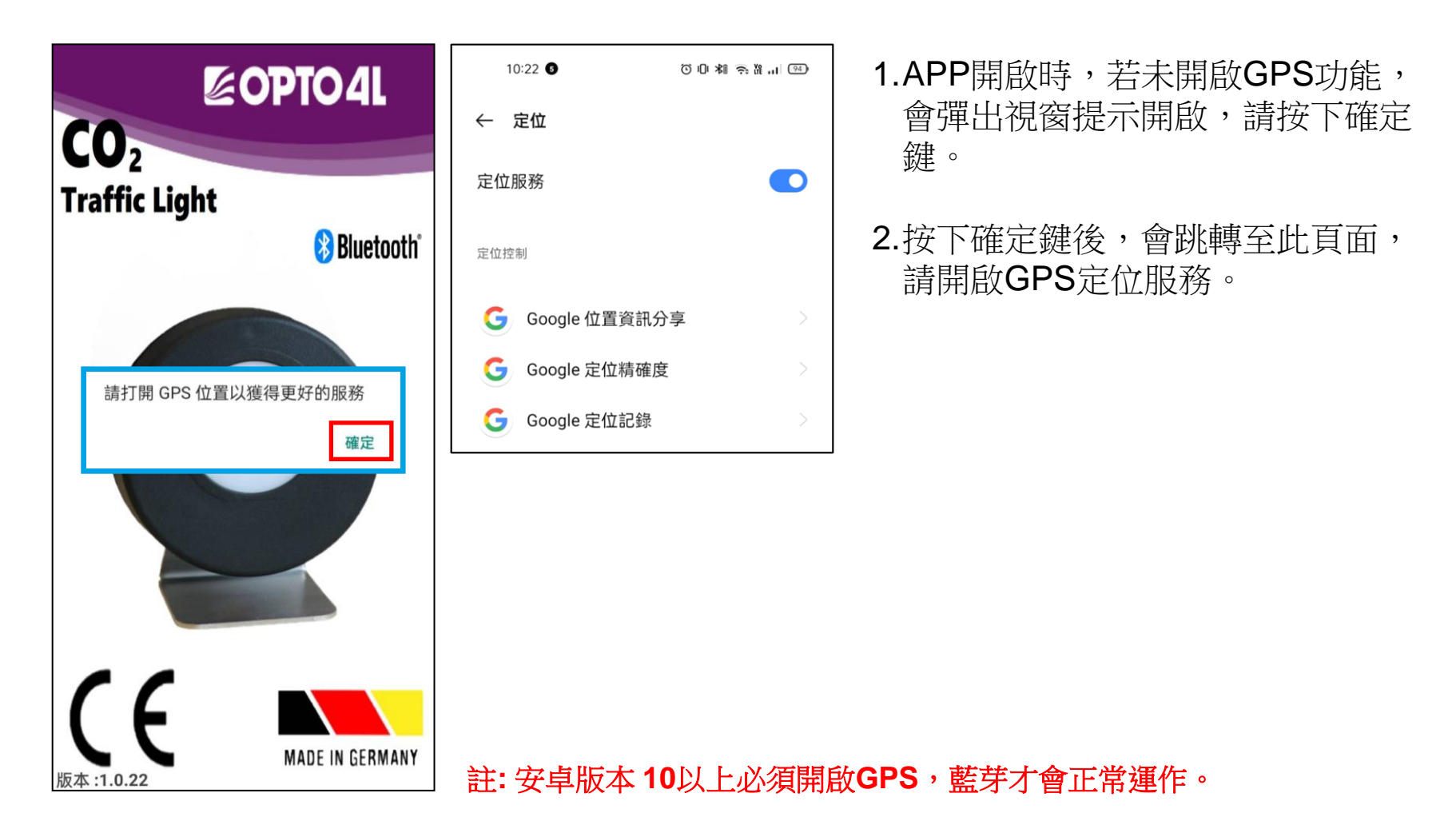

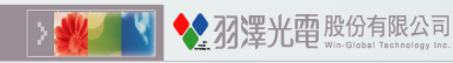

位置權限要求(2)

 位置存取權限出現時, 請選擇"精確位置"並點 選"使用應用程式時"。

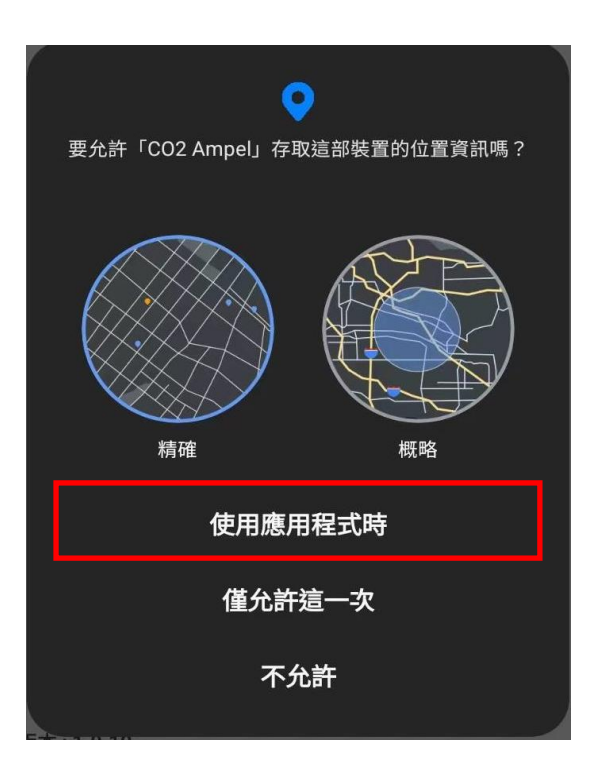

2.位置存取權限出現時, 若選擇"概略位置",會 彈出視窗提示,需選擇" 改用精確位置",才可正 確開啟GPS。

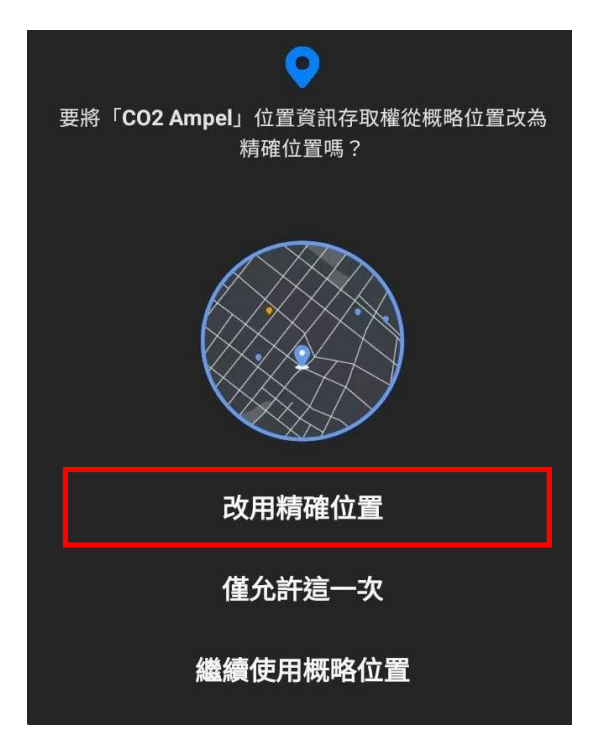

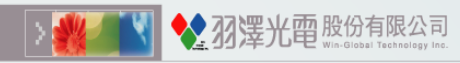

藍芽與儲存權限要求

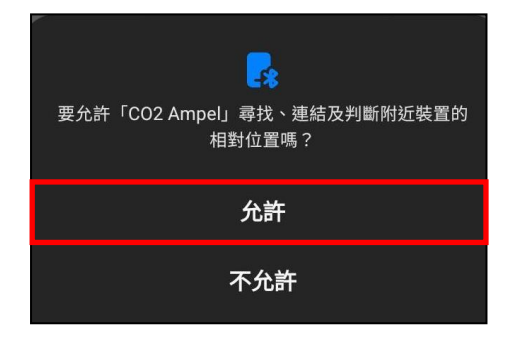

請按下"允許"選項。(藍芽的掃描權限) [安卓版本 12 以上]

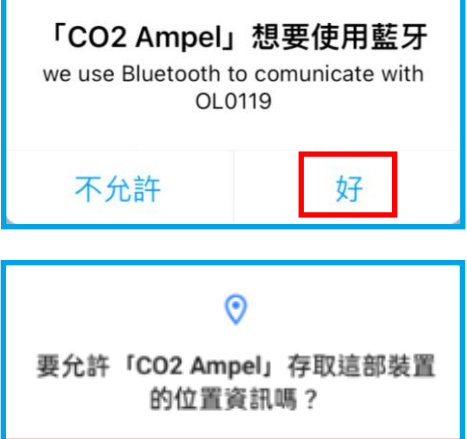

# 要允許「CO2 Ampel」存取這部裝置 的位置資訊嗎? 使用應用程式時 僅允許這一次 不允許

APP開啟時,若未開啟藍牙功能,會彈出視窗提示開啟,請按下允許選項。

請選擇"使用應用程式時"允許存取裝置位置資訊。 (檔案儲存權限)[安卓版本 10以下]

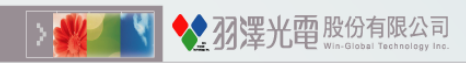

### 連接OL0119

| 送 裝置頁面         選擇一台裝置[設定]         OL0119G32-2203210773200001                                         | 送       装置頁面         選擇一台裝置 [設定]       0L0119G32-22032107732                                         | 1.在欲選擇的OL0119裝置上右滑,<br>出現"選擇"選項,點擊後即完成選<br>定裝置。                                                                              |
|----------------------------------------------------------------------------------------------------|----------------------------------------------------------------------------------------------------|----------------------------------------------------------------------------------------------------|
|                                                                                                    |                                                                                                    | 2.選擇一台裝置[設定]:點選"選擇"後<br>,會出現更改名稱對話框,接著會<br>進入登入頁面。                                                                           |
| 選擇一台裝置[廣播]<br>OL0119G35-2203210770312345<br>OL0119G31-2203210773100031<br>OL0119G32-2203210773200180 | 選擇一台裝置[廣播]<br>OL0119G35-2203210770312345<br>OL0119G31-2203210773100031<br>OL0119G32-2203210773200180 | <ul> <li>3.選擇一台裝置[廣播]:<br/>點選"選擇"後,會出現更改名稱對<br/>話框,接著會進入設定頁面。</li> <li>▲廣播狀態無法設定參數至裝置內。</li> <li>▲可按左上角 ☑ 重新掃描裝置。</li> </ul> |
| 版本 :1.0.22                                                                                           | 版本 :1.0.22                                                                                           |                                                                                                    |

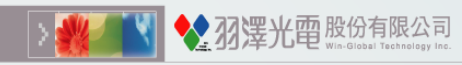

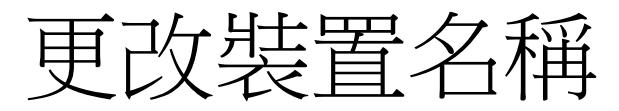

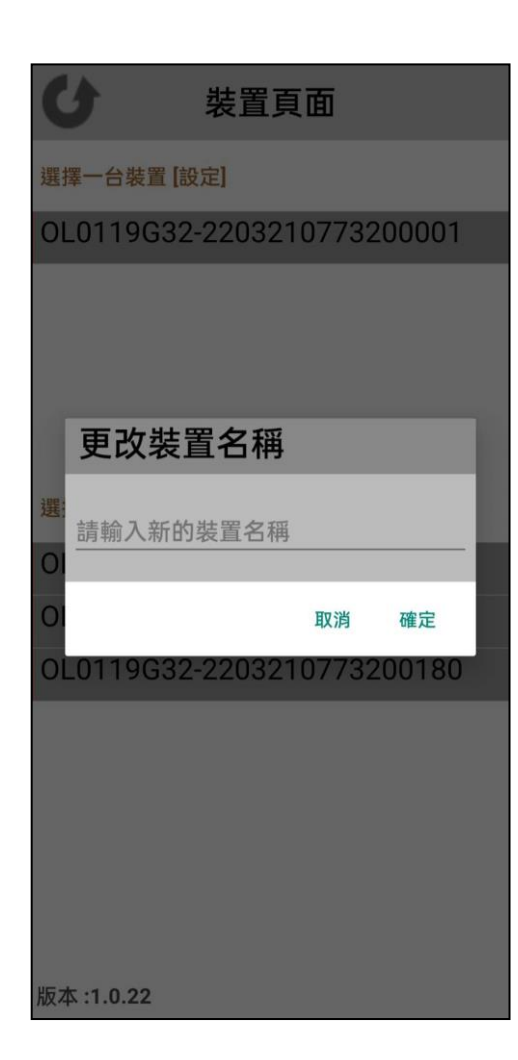

點選"選擇"後,可以進行以下操作。

1.點選"取消":

- 當前名稱不做變更

#### 2.點選"確認":

- 沒有輸入文字時,會將裝置名稱還原為裝置序號
- 輸入任意文字時,將更新裝置名稱

![](_page_8_Picture_0.jpeg)

![](_page_8_Figure_2.jpeg)

![](_page_8_Figure_3.jpeg)

登入密碼:

- 1. 需要輸入八位密碼。 (預設密碼: 12345678)
- 2. 點選"輸入"後。 當密碼正確,將會進入設定頁面。

![](_page_9_Picture_0.jpeg)

![](_page_9_Figure_2.jpeg)

![](_page_9_Figure_3.jpeg)

- 舊密碼:
   需要輸入原始的八位密碼。
   (預設密碼: 12345678)
- 2. 新密碼: 輸入任意英數組合的8位字符。
- 3. 點選"輸入"後。 當密碼正確,將會進入設定頁面。

![](_page_10_Picture_0.jpeg)

#### 設定超時

| く 登入頁面        |       | は 装置頁面                     |
|---------------|-------|----------------------------|
| 密碼            | 更改密碼  | 選擇一台裝置 [設定]                |
| 舊密碼: 12345678 | -     |                            |
| 設正超時          |       | 選擇一台裝置 [廣播]                |
| 設定時間已超過兩      | 分鐘    | OL0119G32-2203210773200180 |
| 返             | 回裝置頁面 | OL0119G32-2203210773200001 |
|               |       | OL0119G31-2203210773100031 |
|               |       | OL0119G35-2203210770312345 |
|               |       | 可選取其它的裝置                   |
| 版本 :1.0.22    |       | 版本 :1.0.22                 |

選擇[設定]裝置時,須在2分鐘內 完成設定。 超過時間會出現"設定超時"視窗 ,裝置須重啟,點選 ☑ 再次執行 操作。

![](_page_11_Picture_0.jpeg)

![](_page_11_Figure_2.jpeg)

![](_page_12_Picture_0.jpeg)

#### Confidential

![](_page_12_Picture_2.jpeg)

| く設置            | 貢面           |       |   |
|----------------|--------------|-------|---|
| 裝置名稱:OL0119G32 | -22032107732 | 00001 |   |
| 手機             | 設定           |       |   |
| 疫情警戒等級         | Level        | 1     | < |
| 資料更新頻率         | 15秒          |       | ~ |
| 手機警示音          | [B8]         |       | ~ |
| CO2修正係數        | 1            |       |   |
| 風力級數           | 0            |       | ~ |
| 裝置             | 設定           |       |   |
| 疫情警戒等級         | 自定           | ŧ,    | ~ |
| 警報音數值          | 2000         |       |   |
| 紅色燈號頻率         | 15           | 秒     | 開 |
| 紅色警戒數值         | 2000         |       |   |
| 橙色燈號頻率         | 15           | 秒     | 開 |
| 橙色警戒數值         | 1750         |       |   |
| 橙色燈號頻率         | 30           | 秒     | 開 |
| 綠色警戒數值         | 1500         |       |   |
| 綠色燈號頻率         | 60           | 秒     | 開 |
| 設定             | 完成           |       |   |
| 版本 :1.0.22     |              |       |   |

| < 1        | 設置頁面                   |
|------------|------------------------|
| 建置名稱: OL01 | 19G32-2203210773200001 |
|            | 手機設定                   |
| 疫情警戒等級     | Level 3 🗸              |
| 資料更新頻率     | 15秒 ~                  |
| 手機警示音      | M ~                    |
| CO2修正係數    | 1                      |
| 風力級數       | 0                      |
|            | 1                      |
|            | 2                      |
|            | 3                      |
|            | 4                      |
|            | 5                      |
|            |                        |

| 風力<br>級數 | 名稱 | 描述                     |
|----------|----|------------------------|
| 0        | 無風 | 煙垂直上升。                 |
| 1        | 軟風 | 煙歪斜上升,風力尚不能轉動風向儀。      |
| 2        | 輕風 | 樹葉有微響,風力能轉動風向儀。        |
| 3        | 微風 | 旗幟舒展,樹葉及小樹枝擺動不止。       |
| 4        | 和風 | 旗幟擺動,塵土、樹葉和紙片飛揚,小樹幹搖動。 |
| 5        | 清風 | 旗幟擺動有聲,內陸水面有波紋,有葉小樹搖擺。 |
|          |    |                        |

設定規則: 1. 綠色警戒數值<橙色警戒數值≦紅色警戒數值 2. 600秒≧燈號頻率≧ 1 秒 警戒數值設定區間: 紅色警戒數值: 1000 ~ 3000 ppm 橙色警戒數值: 500 ~ 3000 ppm 綠色警戒數值: 400 ~ 1500 ppm 響鈴警戒數值: 400 ~ 3000 ppm

### 量測頁面 - CO<sub>2</sub>

237 建光面股份有限公司

![](_page_13_Figure_2.jpeg)

#### 量測頁面 - RH

![](_page_14_Figure_2.jpeg)

▲ 羽澤光雷股份有限公司

![](_page_14_Figure_3.jpeg)

### 量測頁面 - Temperature

![](_page_15_Figure_2.jpeg)

▶ 羽澤光雷股份有限公司

![](_page_15_Figure_3.jpeg)

### 量測頁面 - VOC

![](_page_16_Figure_2.jpeg)

237 建光 面股份有限公司

![](_page_16_Figure_3.jpeg)

#### 量測頁面 - IAQ

![](_page_17_Figure_2.jpeg)

23 澤光 面股份有限公司

![](_page_17_Figure_3.jpeg)

### 量測頁面 - WBGT

![](_page_18_Figure_2.jpeg)

23 澤光 雷股份有限公司

![](_page_18_Figure_3.jpeg)

請參閱體感溫度(WBGT)分類和顏色編碼說明

![](_page_19_Picture_0.jpeg)

![](_page_19_Figure_2.jpeg)

![](_page_19_Figure_3.jpeg)

檔案儲存位置: 內部儲存空間>Downloads> CO2 Ampel\_日期.csv

![](_page_20_Picture_0.jpeg)

![](_page_20_Figure_2.jpeg)

#### ■欲重設OL0119的內部疫情警戒等級時,需重啟OL0119 裝置。

## ■更換裝置時,在登入或設置頁面點選OL0119裝置。

![](_page_20_Picture_5.jpeg)

![](_page_21_Picture_0.jpeg)

![](_page_21_Figure_2.jpeg)

![](_page_21_Figure_3.jpeg)

以下有兩種方式可退出程式:

Х

直接點選,會詢問是否離開程式, 選擇"是",即可退出程式。

點選手機返回鍵一次,會詢問是否 離開程式,選擇"是",即可退出程式。

| 是否離開程式? |       |      |
|---------|-------|------|
|         | 00000 | 1000 |
|         | 否     | 是    |

![](_page_22_Picture_0.jpeg)

![](_page_22_Figure_2.jpeg)

![](_page_22_Figure_3.jpeg)

![](_page_23_Picture_0.jpeg)

#### Confidential

空氣品質指數 (IAQ) 分類和顏色編碼

| 空氣品質指數    | 空氣品質 | 影響(長期暴露)                 | 建議採取措施                             |
|-----------|------|--------------------------|------------------------------------|
| > 200     | 嚴重汙染 | 若存在有害VOC,可能會出現<br>損害健康問題 | 即使無人也應識別有害VOC的類別;<br>最大化通風及減少接觸的機會 |
| 101 - 200 | 中度汙染 | 可能具有嚴重的刺激                | 建議通風,提高空氣潔淨                        |
| 0 - 100   | 優良   | 乾淨的空氣                    | 無需採取任何措施                           |

![](_page_24_Picture_0.jpeg)

#### Confidential

![](_page_24_Picture_2.jpeg)

| 體感溫度     | 等級 | 影響                                |
|----------|----|-----------------------------------|
| > 40 °C  | 危險 | 可能引起肌肉痙攣,熱衰竭;長期暴露太陽下或是激烈活動可能導致中暑。 |
| 32~40 °C | 警戒 | 長期暴露太陽下或是激烈活動可能導致中暑。              |
| 12~32 °C | 安全 | 無                                 |
| 10~12 °C | 警戒 | 可能引起非凍傷性冷傷害。                      |
| ≦ 10 °C  | 危險 | 可能引起非凍傷性冷傷害;可能導致凍傷、凍瘡。            |

![](_page_25_Picture_0.jpeg)

![](_page_25_Figure_2.jpeg)

| 風力級數 | 名稱 | 描述                     |
|------|----|------------------------|
| 0    | 無風 | 煙垂直上升。                 |
| 1    | 軟風 | 煙歪斜上升,風力尚不能轉動風向儀。      |
| 2    | 輕風 | 樹葉有微響、風力能轉動風向儀。        |
| 3    | 微風 | 旗幟舒展,樹葉及小樹枝擺動不止。       |
| 4    | 和風 | 旗幟擺動,塵土、樹葉和紙片飛揚,小樹幹搖動。 |
| 5    | 清風 | 旗幟擺動有聲,內陸水面有波紋,有葉小樹搖擺。 |